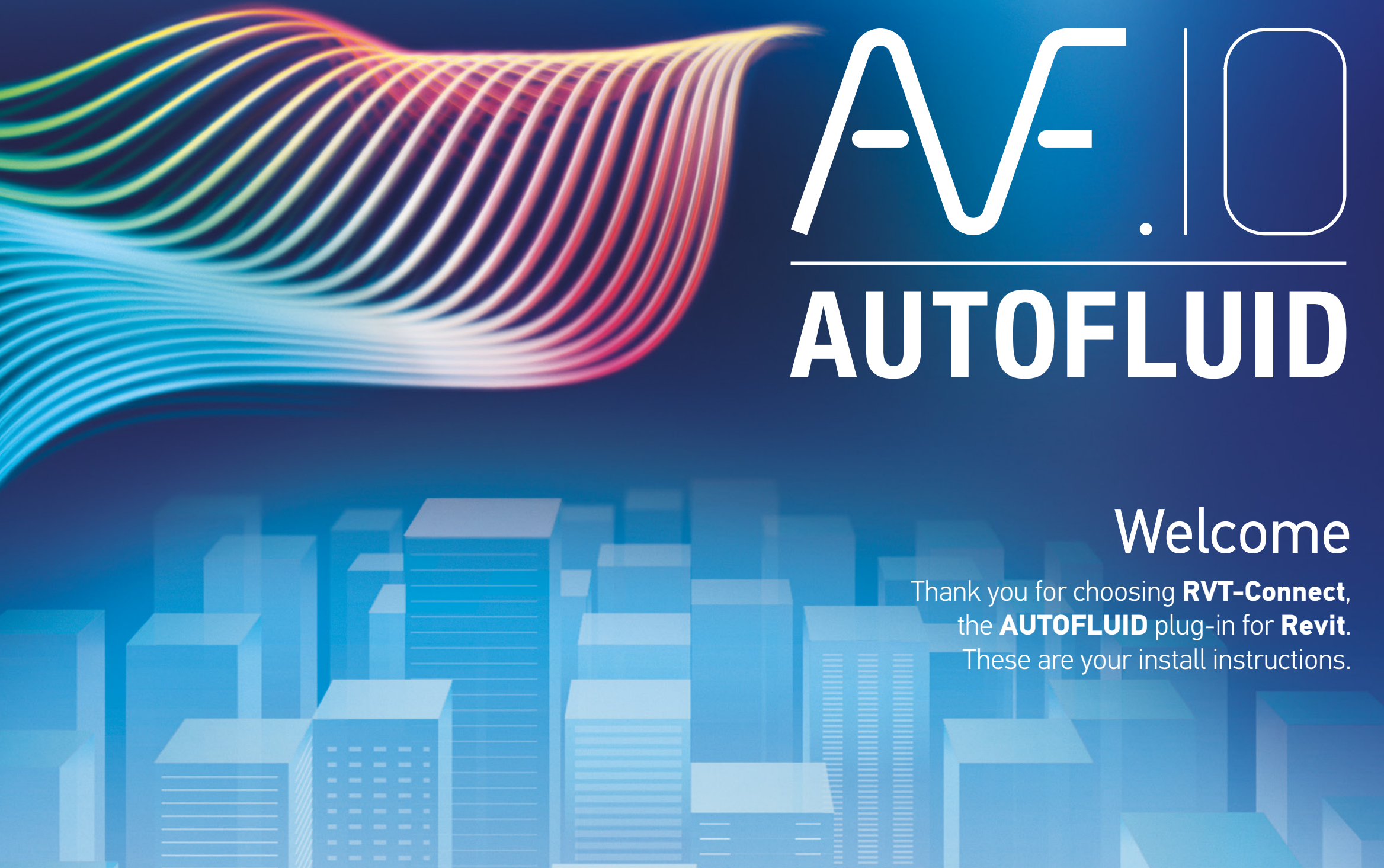

Instructions version 1

The CAD application suite for fluid professionals

## Install RVT-Connect from <u>www.autofluid.fr</u>

The install must be performed in Windows in Admin mode and Revit must be shut down.

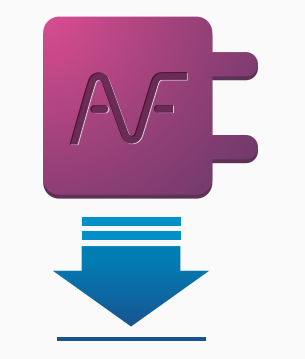

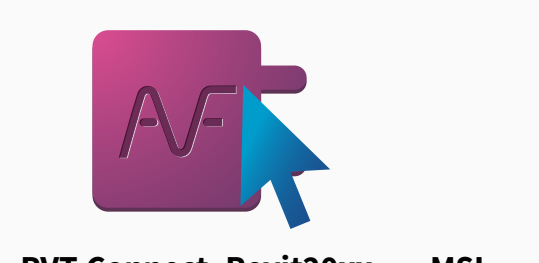

Setup\_RVT-Connect\_Revit20xx\_....MSI

Download the file: « Setup\_RVT-Connect\_Revit20xx\_....MSI » from received from our sales department

Right click > "Run as administrator"

## AUTOFLUID users only: add the template in Revit

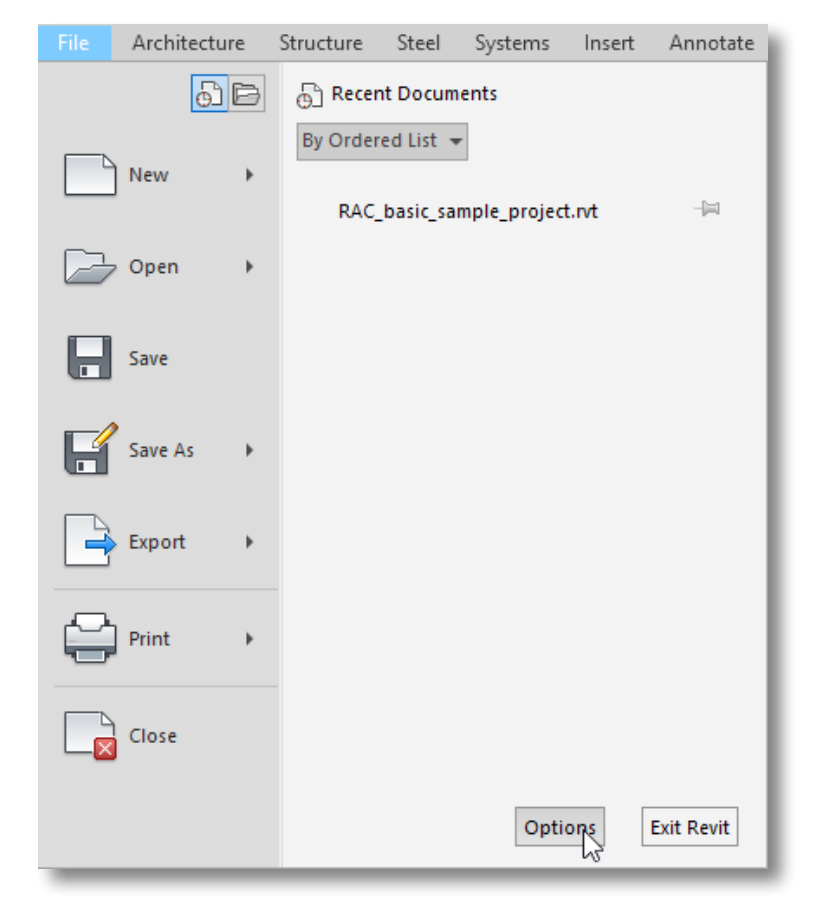

In the File menu choose «Options».

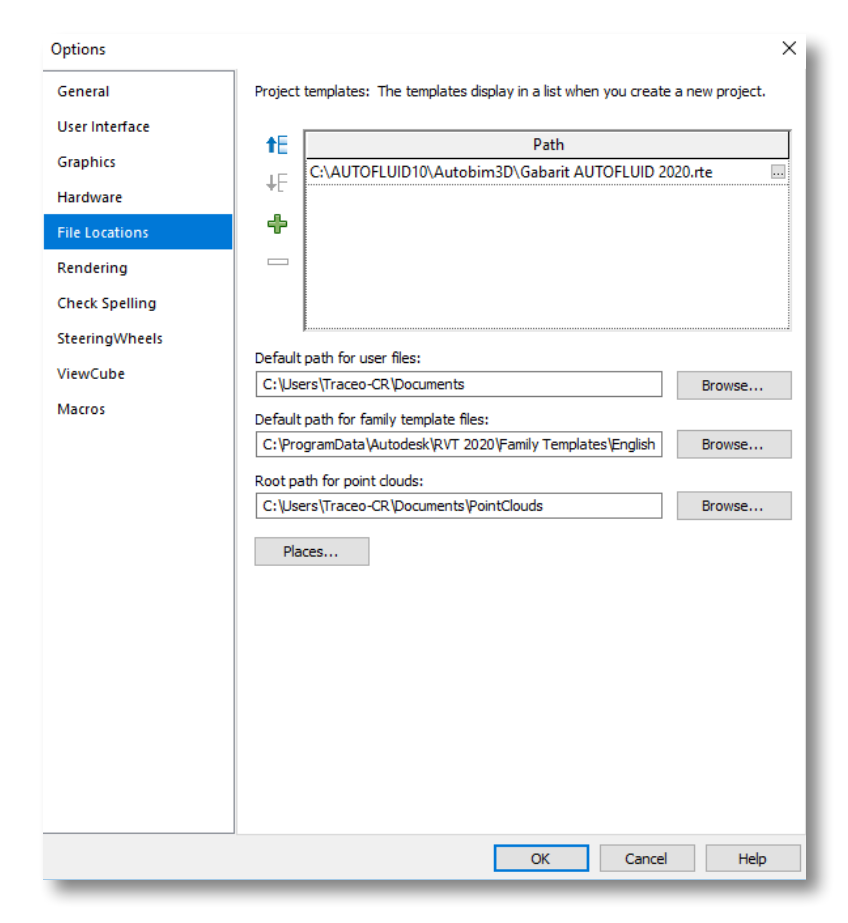

Choose «File Location», and add (+) the template file. Follow the file path in the illustration above to locate it.

## The RVT-Connect tool bar is now ready to use in Revit !

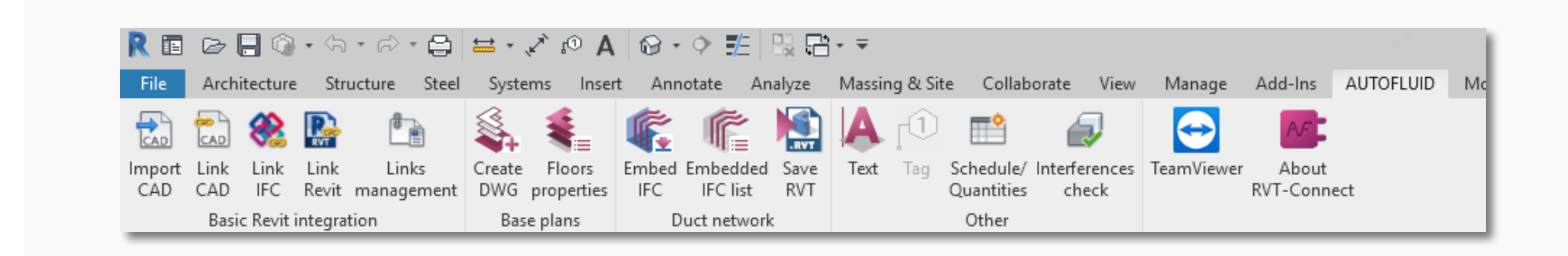

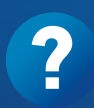

If you encounter problems during the install you can check the FAQs on our support page (www.autofluid.fr > Support) and fill in the support form to be called back by a technician. Alternatively call our free hotline on +33 (0)4 86 79 20 02.

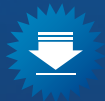

Tracéocad frequently release free updates on their software. Please refer to our download page on <u>www.autofluid.fr</u>. <u>Subscribe</u> to our newsletter to be kept informed when new free patches are released.

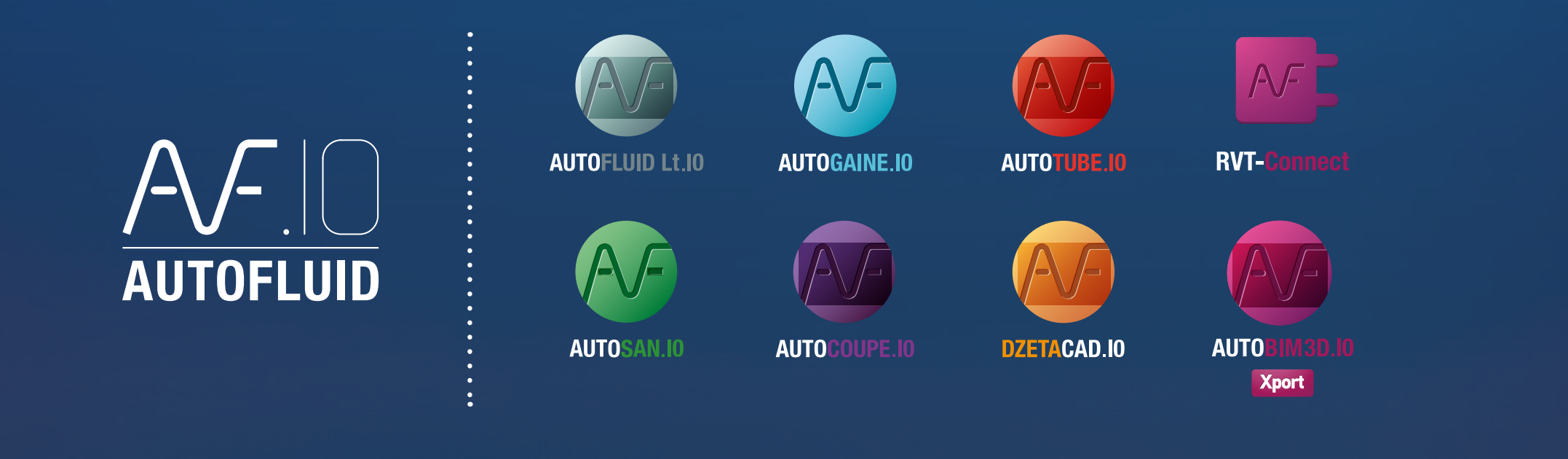

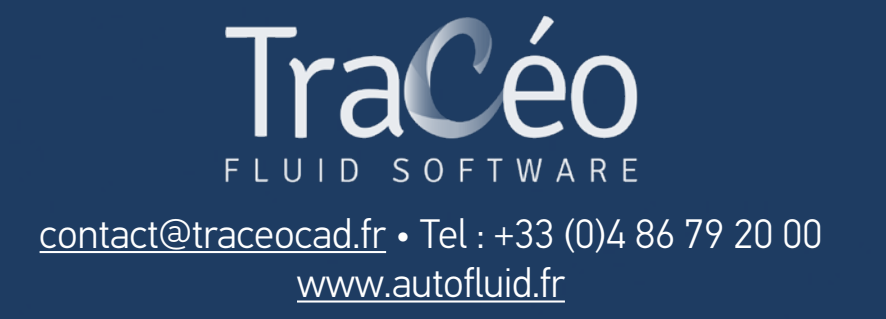